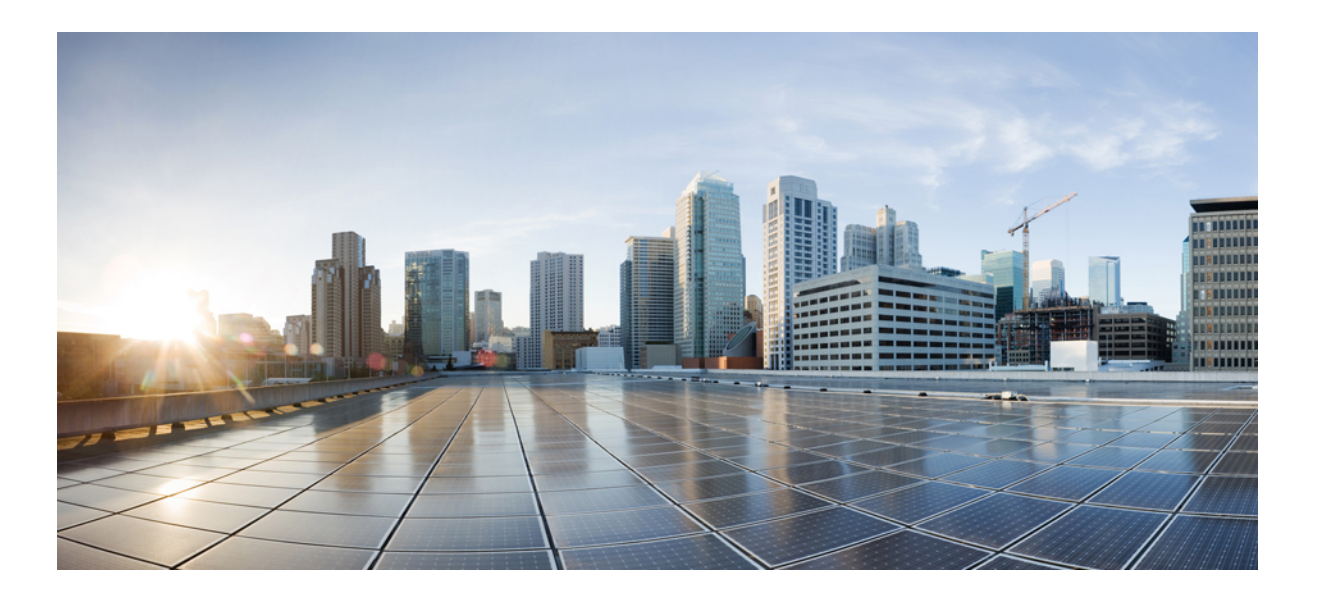

### Test Results Summary for Cisco Catalyst Switches Web Authentication Test for Japan (15.0 (2) SE2)

First Published: March 26, 2013 Last Modified: March 26, 2013

### **Americas Headquarters**

Cisco Systems, Inc. 170 West Tasman Drive San Jose, CA 95134-1706 USA http://www.cisco.com Tel: 408 526-4000 800 553-NETS (6387) Fax: 408 527-0883

Text Part Number: OL-29358-01

© 2013 Cisco Systems, Inc. All rights reserved.

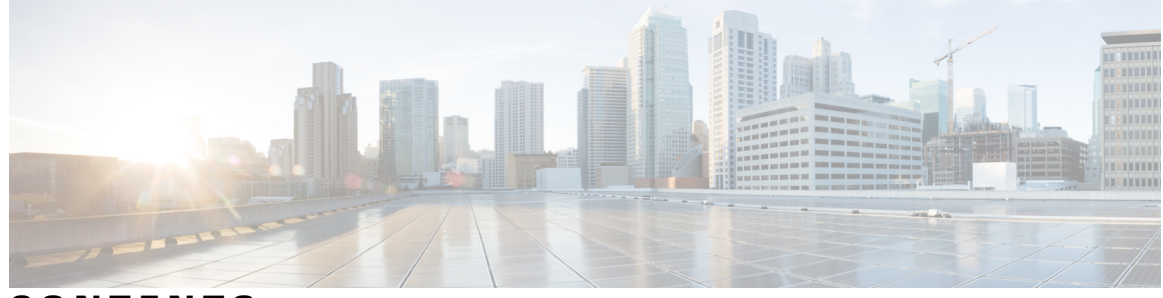

CONTENTS

| CHAPTER 1 | Cisco Catalyst Switches Web Authentication Test 1<br>Cisco Catalyst Switches Web Authentication Test 1 |
|-----------|----------------------------------------------------------------------------------------------------|
| CHAPTER 2 | Test Topology and Environment Matrix 3                                                                 |
|           | Test Topology 3                                                                                        |
|           | Environment Matrix 4                                                                                   |
| CHAPTER 3 | Test Results Summary for Cisco Catalyst Switches Web Authentication Test for Japan (15.0 (2)           |
|           | SE2) 5                                                                                                 |
|           | Test Summary 5                                                                                         |
|           | Related Documentation 12                                                                               |

I

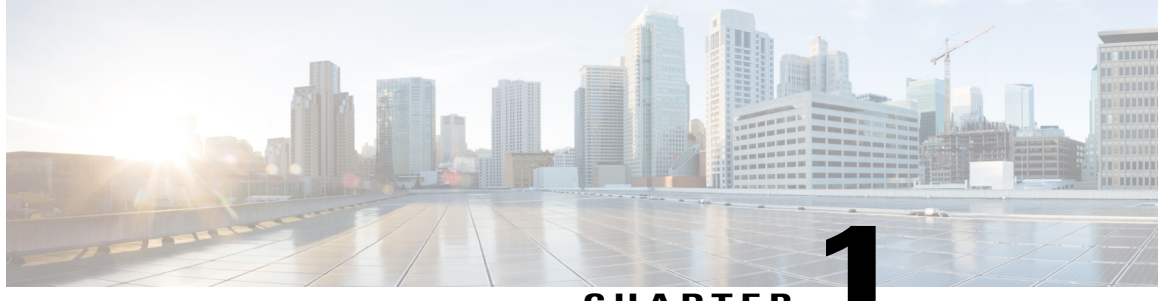

CHAPTER

## **Cisco Catalyst Switches Web Authentication Test**

• Cisco Catalyst Switches Web Authentication Test, page 1

## **Cisco Catalyst Switches Web Authentication Test**

Cisco Catalyst Switches Web Authentication Test is a program that validates and tests web authentication scenarios.

Cisco Catalyst Switches Web Authentication Test for Japanese, in turn is an add-on testing at the product level, where the requirements gathered are specific to Japanese usage and market. The requirements are derived based on the following:

- High Priority Scenarios
- Inputs from Cisco SE's

The test execution is carried out on selected Cisco Switching products, which affect the Japanese segment that are prioritized by Cisco Japan team.

The following products are covered in the test execution,

- Catalyst3750X switch,
- Catalyst2960S switch
- ISE Virtual Appliance

#### Acronyms

| Acronym | Description                                 |
|---------|---------------------------------------------|
| AAA     | Authentication Authorization and Accounting |
| ISE     | Identity Service Engine                     |

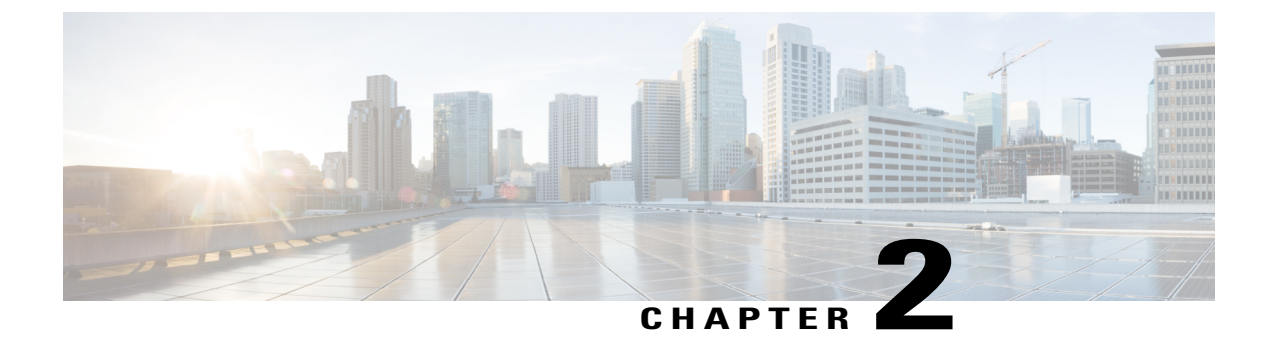

# **Test Topology and Environment Matrix**

- Test Topology, page 3
- Environment Matrix, page 4

## **Test Topology**

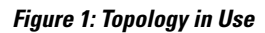

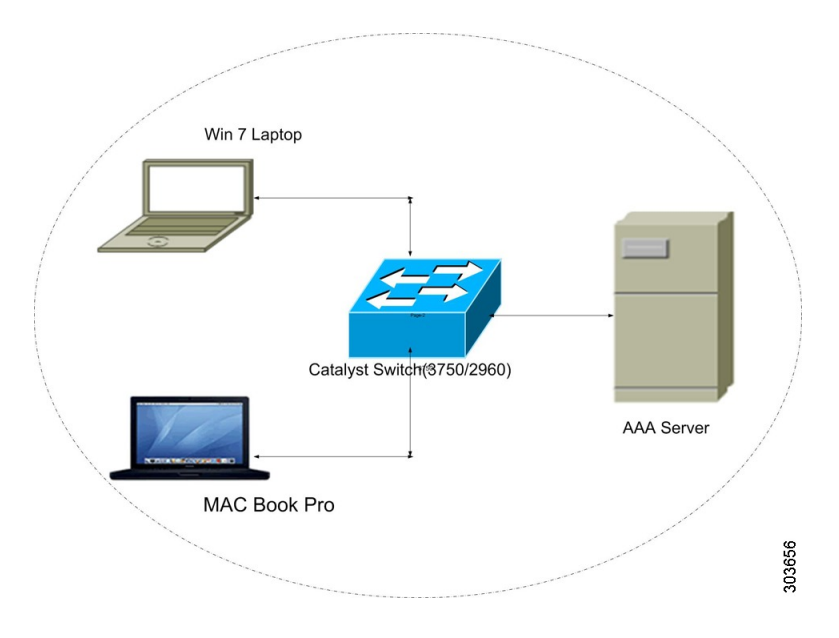

## **Environment Matrix**

| Category | Component                      | Version              |
|----------|--------------------------------|----------------------|
| Switch   | Catalyst3750 Switch            | 15.0(2)SE2           |
|          | Catalyst2960 Switch            | 15.0(2)SE2           |
| Clients  | Operating System (JOS)         | Windows 7 Enterprise |
|          | Apple Mac Book Pro(JP Locale ) | Mac OS 10.8 .3       |
| Browsers | Internet Explorer              | 10 .0.9200.16521     |
|          | Mozilla Firefox                | 19.0.2               |
|          | Chrome                         | 25 .0.1364.172       |
|          | Safari                         | 6.0.3                |
| Servers  | ISE                            | 1.1.2.145            |

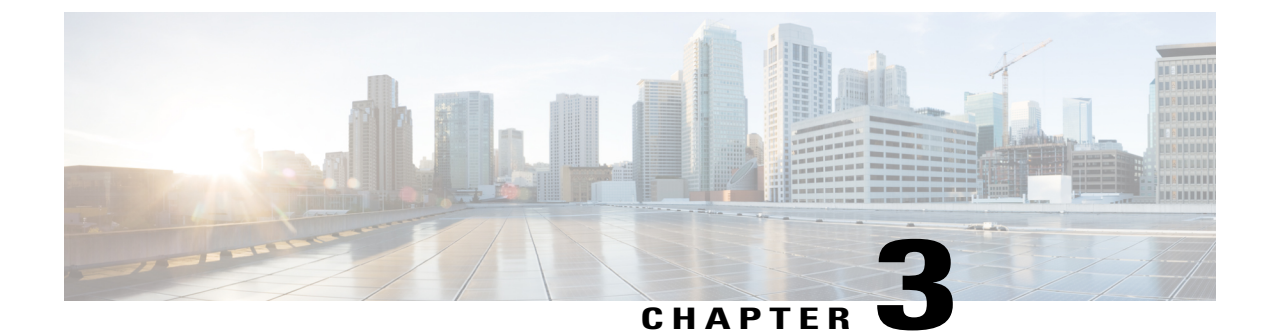

# Test Results Summary for Cisco Catalyst Switches Web Authentication Test for Japan (15.0 (2) SE2)

- Test Summary, page 5
- Related Documentation, page 12

## **Test Summary**

#### Launching login page for HTTP connection

| Logical ID         | Title                                                             | Description                                                                    | Status | Defects |
|--------------------|-------------------------------------------------------------------|--------------------------------------------------------------------------------|--------|---------|
| Switch-Web-Auth-01 | Launching login page for<br>HTTP connection with<br>Win7 client   | To verify whether login page<br>appears when a HTTP session<br>is established. | Passed |         |
| Switch-Web-Auth-02 | Launching login page for<br>HTTP connection with<br>Mac OS client | To verify whether login page<br>appears when a HTTP session<br>is established. | Passed |         |

#### Appearance of login success page for HTTP Connection

| Logical ID         | Title                                                                        | Description                                                                            | Status | Defects |
|--------------------|------------------------------------------------------------------------------|----------------------------------------------------------------------------------------|--------|---------|
| Switch-Web-Auth-03 | Appearance of login<br>success page for HTTP<br>Connection on Win7<br>client | To verify whether login<br>success page appears when a<br>HTTP session is established. | Passed |         |

| Logical ID         | Title                                                                          | Description                                                                            | Status | Defects |
|--------------------|--------------------------------------------------------------------------------|----------------------------------------------------------------------------------------|--------|---------|
| Switch-Web-Auth-04 | Appearance of login<br>success page for HTTP<br>Connection on Mac OS<br>client | To verify whether login<br>success page appears when a<br>HTTP session is established. | Passed |         |

#### Login fail page Appears for HTTP Connection with wrong credentials

| Logical ID         | Title                                                                                     | Description                                                                                                    | Status | Defects |
|--------------------|-------------------------------------------------------------------------------------------|----------------------------------------------------------------------------------------------------|--------|---------|
| Switch-Web-Auth-05 | Login fail page Appears for<br>HTTP Connection with wrong<br>credentials on Win7 client   | To verify whether login fail<br>page appears when a HTTP<br>session is established and<br>wrong password is provided. | Passed |         |
| Switch-Web-Auth-06 | Login fail page Appears for<br>HTTP Connection with wrong<br>credentials on Mac OS client | To verify whether login fail<br>page appears when a HTTP<br>session is established and<br>wrong password is provided. | Passed |         |

#### Login expire page Appears for HTTP Connection

| Logical ID         | Title                                                                | Description                                                                                                    | Status | Defects |
|--------------------|----------------------------------------------------------------------|----------------------------------------------------------------------------------------------------|--------|---------|
| Switch-Web-Auth-07 | Login expire page Appears for<br>HTTP Connection on Win7<br>client   | To verify whether login<br>expire page appears when a<br>HTTP session is established<br>and wrong password<br>provided for max attempts. | Passed |         |
| Switch-Web-Auth-08 | Login expire page Appears for<br>HTTP Connection on Mac OS<br>client | To verify whether login<br>expire page appears when a<br>HTTP session is established<br>and wrong password<br>provided for max attempts. | Passed |         |

#### Launching login page for HTTPS connection

| Logical ID         | Title                                                            | Description                                                                    | Status | Defects |
|--------------------|------------------------------------------------------------------|--------------------------------------------------------------------------------|--------|---------|
| Switch-Web-Auth-09 | Launching login page for<br>HTTPS connection on<br>Win7 client   | To check whether login page<br>appears when a HTTPS session<br>is established. | Passed |         |
| Switch-Web-Auth-10 | Launching login page for<br>HTTPS connection on Mac<br>OS client | To check whether login page<br>appears when a HTTPS session<br>is established. | Passed |         |

#### Appearance of login success page for HTTPS Connection

| Logical ID         | Title                                                                           | Description                                                                            | Status | Defects |
|--------------------|---------------------------------------------------------------------------------|----------------------------------------------------------------------------------------|--------|---------|
| Switch-Web-Auth-11 | Appearance of login<br>success page for HTTPS<br>Connection on Win7<br>client   | To check whether login success<br>page appears when a HTTPS<br>session is established. | Passed |         |
| Switch-Web-Auth-12 | Appearance of login<br>success page for HTTPS<br>Connection on Mac OS<br>client | To check whether login success<br>page appears when a HTTPS<br>session is established. | Passed |         |

#### Login fail page Appears for HTTPS Connection with wrong credentials

| Logical ID         | Title                                                                                         | Description                                                                                                    | Status | Defects |
|--------------------|-----------------------------------------------------------------------------------------------|----------------------------------------------------------------------------------------------------|--------|---------|
| Switch-Web-Auth-13 | Login fail page Appears for<br>HTTPS Connection with<br>wrong credentials on Win7<br>client   | To check whether login fail page<br>appears when a HTTPS session<br>is established and wrong<br>password is provided. | Passed |         |
| Switch-Web-Auth-14 | Login fail page Appears for<br>HTTPS Connection with<br>wrong credentials on Mac<br>OS client | To check whether login fail page<br>appears when a HTTPS session<br>is established and wrong<br>password is provided. | Passed |         |

#### Login expire page Appears for HTTPS Connection

| Logical ID         | Title                                                                 | Description                                                                                                    | Status | Defects |
|--------------------|-----------------------------------------------------------------------|----------------------------------------------------------------------------------------------------|--------|---------|
| Switch-Web-Auth-15 | Login expire page Appears<br>for HTTPS Connection on<br>Win7 client   | To check whether login<br>expire page appears when a<br>HTTPS session is established<br>and wrong password provided<br>for max attempts. | Passed |         |
| Switch-Web-Auth-16 | Login expire page Appears<br>for HTTPS Connection on<br>Mac OS client | To check whether login<br>expire page appears when a<br>HTTPS session is established<br>and wrong password provided<br>for max attempts. | Passed |         |

| Logical ID         | Title                                                                          | Description                                                                  | Status | Defects |
|--------------------|--------------------------------------------------------------------------------|------------------------------------------------------------------------------|--------|---------|
| Switch-Web-Auth-17 | Appearance of Login<br>success page for HTTP<br>Connection on Win 7 client     | To Test by configuring the<br>customized login page for Win<br>7 using HTTP  | Passed |         |
| Switch-Web-Auth-18 | Appearance of Login<br>success page for HTTP<br>Connection on Mac OS<br>client | To Test by configuring the<br>customized login page for<br>MAC OS using HTTP | Passed |         |

| Appearance of Login success page for HIIP ( |
|---------------------------------------------|
|---------------------------------------------|

#### Appearance of Login success page for HTTPS Connection

| Logical ID         | Title                                                                           | Description                                                                   | Status | Defects |
|--------------------|---------------------------------------------------------------------------------|-------------------------------------------------------------------------------|--------|---------|
| Switch-Web-Auth-19 | Appearance of Login<br>success page for<br>HTTPS Connection on<br>Win 7 client  | To Test by configuring the<br>customized login page for Win<br>7 using HTTPS  | Passed |         |
| Switch-Web-Auth-20 | Appearance of Login<br>success page for<br>HTTPS Connection on<br>Mac OS client | To Test by configuring the<br>customized login page for MAC<br>OS using HTTPS | Passed |         |

| Re- | direction | URL | appears a | fter auth | entication | ofor clier | nts both i | in HTTI | P/HTTPS | <b>Connections</b> |
|-----|-----------|-----|-----------|-----------|------------|------------|------------|---------|---------|--------------------|
|     |           |     |           |           |            |            |            |         | ,       |                    |

| Logical ID         | Title                                                                                         | Description                                                                   | Status | Defects |
|--------------------|-----------------------------------------------------------------------------------------------|-------------------------------------------------------------------------------|--------|---------|
| Switch-Web-Auth-21 | Re-direction URL<br>Appears after successful<br>authentication                                | To Test the configured<br>re-direction URL after successful<br>authentication | Passed |         |
| Switch-Web-Auth-22 | Re-direction URL<br>Appears after successful<br>authentication on Win 7<br>Client using HTTP  | To Test the specified re-direct<br>URL for Win 7 using HTTP                   | Passed |         |
| Switch-Web-Auth-23 | Re-direction URL<br>Appears after successful<br>authentication on Mac<br>OS Client using HTTP | To Test the specified re-direct<br>URL for MAC OS using HTTP                  | Passed |         |
| Switch-Web-Auth-24 | Re-direction URL<br>Appears after successful<br>authentication on Win 7<br>Client using HTTPS | To Test the specified re-direct<br>URL for Win 7 using HTTPS                  | Passed |         |

| Logical ID         | Title                                                                                          | Description                                                   | Status | Defects |
|--------------------|------------------------------------------------------------------------------------------------|---------------------------------------------------------------|--------|---------|
| Switch-Web-Auth-25 | Re-direction URL<br>Appears after successful<br>authentication on Mac<br>OS Client using HTTPS | To Test the specified re-direct<br>URL for MAC OS using HTTPS | Passed |         |

#### Appearance of Customized login success page for HTTP Connection

| Logical ID         | Title                                                                                        | Description                                                              | Status | Defects |
|--------------------|----------------------------------------------------------------------------------------------|--------------------------------------------------------------------------|--------|---------|
| Switch-Web-Auth-26 | Appearance of<br>Customized login<br>success page for<br>HTTP Connection<br>on Win 7 Client  | To Test by configuring the customized success page for Win 7 using HTTP  | Passed |         |
| Switch-Web-Auth-27 | Appearance of<br>Customized login<br>success page for<br>HTTP Connection<br>on Mac OS Client | To Test by configuring the customized success page for MAC OS using HTTP | Passed |         |

#### Appearance of Customized login success page for HTTPS Connection

| Logical ID         | Title                                                                                         | Description                                                                     | Status | Defects |
|--------------------|-----------------------------------------------------------------------------------------------|---------------------------------------------------------------------------------|--------|---------|
| Switch-Web-Auth-28 | Appearance of<br>Customized login success<br>page for HTTPS<br>Connection on Win 7<br>Client  | To Test by configuring the<br>customized success page for<br>Win 7 using HTTPS  | Passed |         |
| Switch-Web-Auth-29 | Appearance of<br>Customized login success<br>page for HTTPS<br>Connection on Mac OS<br>Client | To Test by configuring the<br>customized success page for<br>MAC OS using HTTPS | Passed |         |

#### Appearance of Customized login failure page for HTTP Connection with Wrong credentials

| Logical ID         | Title                                                                                                    | Description                                                                                                    | Status | Defects |
|--------------------|----------------------------------------------------------------------------------------------------|----------------------------------------------------------------------------------------------------|--------|---------|
| Switch-Web-Auth-30 | Appearance of<br>Customized login<br>failure page for HTTP<br>Connection with Wrong<br>credentials on Win7<br>client | To verify whether customized fail<br>page appears when a HTTP session<br>is established and wrong password is<br>provided for Win 7 using HTTP | Passed |         |

| Logical ID         | Title                                                                                                    | Description                                                                                                    | Status | Defects |
|--------------------|----------------------------------------------------------------------------------------------------|----------------------------------------------------------------------------------------------------|--------|---------|
| Switch-Web-Auth-31 | Appearance of<br>Customized login<br>failure page for HTTP<br>Connection with Wrong<br>credentials on Mac OS<br>client | To verify whether customized fail<br>page appears when a HTTP session<br>is established and wrong password is<br>provided for MAC OS using HTTPS | Passed |         |

#### Appearance of Customized login failure page for HTTPS Connection with Wrong credentials

| Logical ID         | Title                                                                                                    | Description                                                                                                    | Status | Defects |
|--------------------|----------------------------------------------------------------------------------------------------|----------------------------------------------------------------------------------------------------|--------|---------|
| Switch-Web-Auth-32 | Appearance of<br>Customized login<br>failure page for<br>HTTPS Connection<br>with Wrong<br>credentials on Win7<br>client   | To verify whether customized fail page<br>appears when a HTTPS session is<br>established and wrong password is<br>provided for Win 7 using HTTPS  | Passed |         |
| Switch-Web-Auth-33 | Appearance of<br>Customized login<br>failure page for<br>HTTPS Connection<br>with Wrong<br>credentials on Mac<br>OS client | To verify whether customized fail page<br>appears when a HTTPS session is<br>established and wrong password is<br>provided for MAC OS using HTTPS | Passed |         |

#### **Customized Login expire page Appears for HTTP Connection**

| Logical ID         | Title                                                                              | Description                                                                                                    | Status | Defects |
|--------------------|------------------------------------------------------------------------------------|----------------------------------------------------------------------------------------------------|--------|---------|
| Switch-Web-Auth-34 | Customized Login<br>expire page Appears<br>for HTTP Connection<br>on Win7 client   | To verify whether customized<br>expire page appears when a HTTP<br>session is established and wrong<br>password provided for max attempts<br>for Win 7 using HTTP  | Passed |         |
| Switch-Web-Auth-35 | Customized Login<br>expire page Appears<br>for HTTP Connection<br>on Mac OS client | To verify whether customized<br>expire page appears when a HTTP<br>session is established and wrong<br>password provided for max attempts<br>for MAC OS using HTTP | Passed |         |

| Logical ID         | Title                                                                               | Description                                                                                                    | Status | Defects |
|--------------------|-------------------------------------------------------------------------------------|----------------------------------------------------------------------------------------------------|--------|---------|
| Switch-Web-Auth-36 | Customized Login expire<br>page Appears for HTTPS<br>Connection on Win7<br>client   | To verify whether customized<br>expire page appears when a<br>HTTPS session is established and<br>wrong password provided for<br>max attempts for Win 7 using<br>HTTP   | Passed |         |
| Switch-Web-Auth-37 | Customized Login expire<br>page Appears for HTTPS<br>Connection on MAC OS<br>client | To verify whether customized<br>expire page appears when a<br>HTTPS session is established and<br>wrong password provided for<br>max attempts for MAC OS using<br>HTTPS | Passed |         |

#### **Customized Login expire page Appears for HTTPS Connection**

#### Supported configuration for Switch 3750/2960

| Logical ID         | Title                                                               | Description                                                                                         | Status | Defects |
|--------------------|---------------------------------------------------------------------|----------------------------------------------------------------------------------------------------|--------|---------|
| Switch-Web-Auth-38 | Disable IEEE 802.1x<br>supplicant in Win7 client                    | To verify if the disable IEEE<br>802.1x supplicant in<br>Windows 7 client works fine                | Passed |         |
| Switch-Web-Auth-39 | Enable IP device tracking in switch for web authentication          | To verify whether enable IP<br>device tracking in switch for<br>web authentication                  | Passed |         |
| Switch-Web-Auth-40 | Configure an authentication<br>rule for web-based<br>authorization  | To verify the authentication<br>rule for web-based<br>authorization.                                | Passed |         |
| Switch-Web-Auth-41 | Configure web-based<br>authentication on the<br>specified interface | To check if configuring the<br>web-based authentication on<br>the specified interface works<br>fine | Passed |         |
| Switch-Web-Auth-42 | Configure radius server in switch for authentication                | To verify the Radius Server<br>Configuration for<br>authentication                                  | Passed |         |
| Switch-Web-Auth-43 | Configure HTTP server in<br>the switch for<br>web-authentication    | To verify the HTTP server<br>configuration for<br>web-authentication                                | Passed |         |
| Switch-Web-Auth-44 | Configure HTTPS server in<br>the switch for<br>web-authentication   | To verify the HTTPS server<br>configuration for<br>web-authentication                               | Passed |         |
| Switch-Web-Auth-45 | configure max number of failed authentication attempts              | To verify maximum number<br>of failed authentication<br>attempts                                    | Passed |         |

| Logical ID         | Title                                               | Description                                                                | Status | Defects |
|--------------------|-----------------------------------------------------|----------------------------------------------------------------------------|--------|---------|
| Switch-Web-Auth-46 | Remove Web-Based<br>Authentication Cache<br>Entries | To check if the Web-Based<br>Authentication Cache<br>Entries are removed . | Passed |         |
| Switch-Web-Auth-47 | Web-Authentication configuration                    | To verify the<br>web-authentication<br>configuration.                      | Passed |         |
| Switch-Web-Auth-48 | Web Authentication Local<br>Banner                  | To verify the Web<br>Authentication Local Banner                           | Passed |         |

# **Related Documentation**

#### Switch Configuration

http://www.cisco.com/en/US/docs/switches/lan/catalyst3750/software/release/12.2\_52\_se/configuration/guide/swwebauth.html#wp1103789